## Windows Defender ファイアウォールの設定手順

## JIP テクノサイエンス株式会社

2024年8月27日

- 1. 「スタート」ボタン → 右上の「すべてのアプリ」→「Windows セキュリティ」 の順にクリックしてください.
- 2. 「セキュリティ概要」内にある「ファイアウォールとネットワーク保護」をクリックしてください。

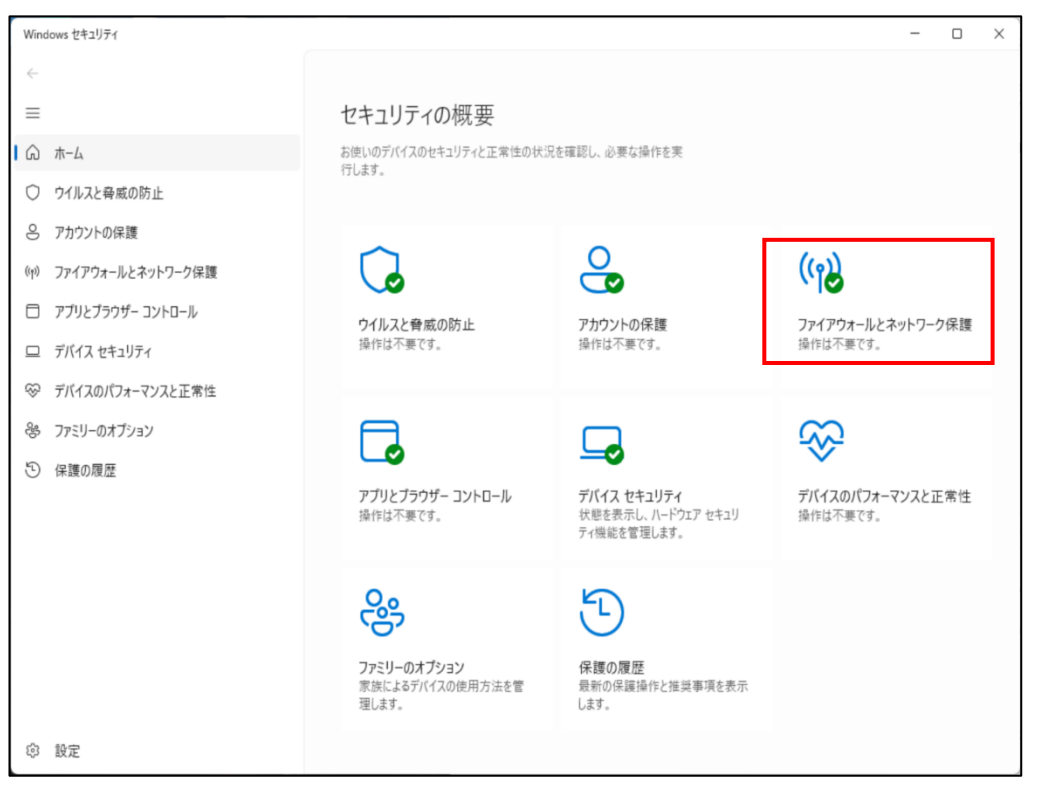

3.「ファイアウォールとネットワーク保護」内にある「詳細設定」をクリックしてくだ さい。

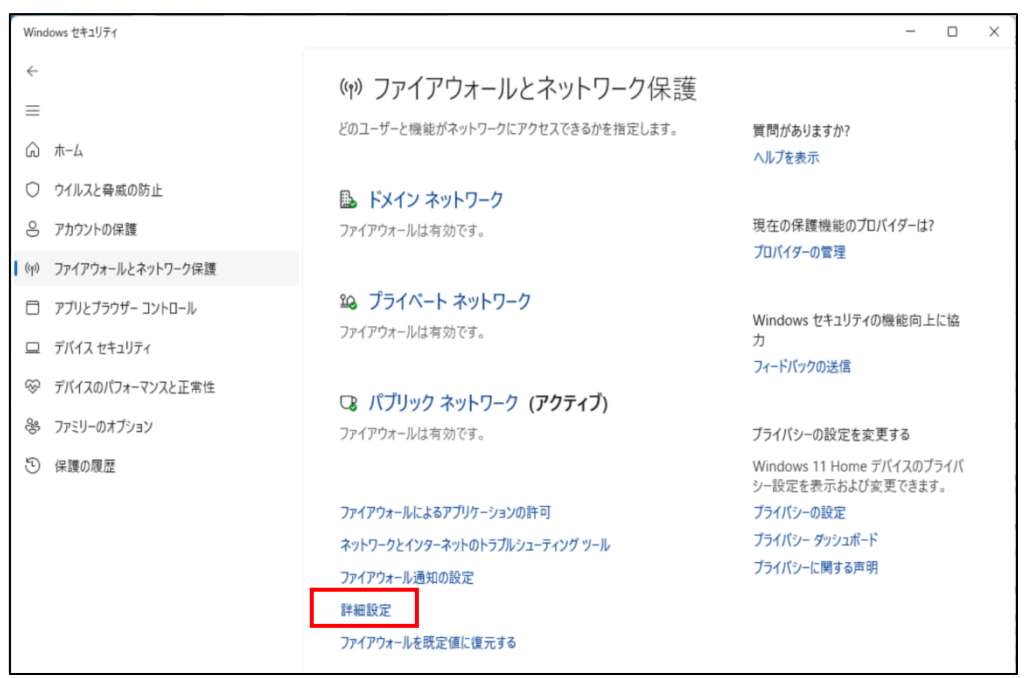

4. 「セキュリティが強化された Windows Defender ファイアウォール」内にある左側の 「受信の規則」をクリックしてください。

| 🔗 セキュリティが強化された Windows                                                                 | Defender ファイアウォール                                                                                                    |
|----------------------------------------------------------------------------------------|----------------------------------------------------------------------------------------------------|
| ファイル(F) 操作(A) 表示(V) ヘル                                                                 | プ(H)                                                                                                    |
| de 🔿 📰 🚺 🖬                                                                             |                                                                                                    |
| <ul> <li> <b>2</b> − カル 22ピューター のセキュリティが<br/>受信の規則<br/>受信の規則<br/>登信の規則<br/>決</li></ul> | ローカル コンピューター のセキュリティが強化された Windows Defender ファイアウォール<br>ビキュリティが強化された Windows Defender ファイアウォールは、Windows コン<br>提供します。<br>概要<br>ドメイン プロファイル<br>② Windows Defender ファイアウォールがオンです。<br>③ 規則に一致しない受信接続はブロックされます。<br>③ 相則に一致しない受信接続はブロックされます。 |
|                                                                                        | <ul> <li>プライペート プロファイル</li> <li>Windows Defender ファイアウォールがオンです。</li> <li>規則に一致しない受信接続はブロックされます。</li> <li>規則に一致しない送信接続はブロックされます。</li> </ul>                                                                                             |
|                                                                                        | パブリック ブロファイルがアクティブです<br>② Windows Defender ファイアウォールがオンです。<br>③ 規則に一致しない受信接続はブロックされます。<br>③ 規則に一致しない送信接続はブロックされます。<br>■ Windows Defender ファイアウォールのプロパティ                                                                                 |

5. 右側の「新しい規則...」をクリックしてください。

|                                                  | ? <b>•</b>                                                                                                    |                                                                                                    |                                                                                                    |
|--------------------------------------------------|----------------------------------------------------------------------------------------------------|----------------------------------------------------------------------------------------------------|----------------------------------------------------------------------------------------------------|
| P ローカル コンピューター のセー                               | 受信の規則                                                                                                    |                                                                                                    | 操作                                                                                                    |
| <ul> <li>              З             З</li></ul> | 名前<br>《 Microsoft Office Outlook<br>《 NOSiDEClient<br>《 @{MicrosoftAAD.BrokerPlugin_1000.19041<br>《 @{MicrosoftMicrosoftEdge_44.19041.1.0<br>《 @{MicrosoftWin32WebViewHost_10.0.190<br>《 @{MicrosoftWindows.CloudExperienceHo<br>《 @{MicrosoftWindows.Search_1.14.0.19041<br>《 @{MicrosoftWindows.StartMenuExperien<br>《 @{MicrosoftWindows.StartMenuExperien<br>《 @{MicrosoftWindows.Client.LKG_1000.226<br>《 Microsoft Teams | @(Microsoft.AA)<br>@(Microsoft.Mii<br>@(Microsoft.Wii<br>@(Microsoft.Wii<br>@(Microsoft.Wii<br>@(Microsoft.Wii<br>@(Microsoft.Wii | <ul> <li>▼信の規則</li> <li>新しい規則</li> <li>ブロファイルでフィルター</li> <li>状態でフィルター</li> <li>グループでフィルター</li> <li>表示</li> <li>最新の情報に更新</li> <li>一覧のエクスポート</li> </ul> |
| _                                                | <ul> <li>Microsoft leams</li> <li>Microsoft Teams</li> <li>Microsoft Teams (personal)</li> <li>Microsoft Teams (personal)</li> <li>Skype</li> <li>Skype</li> </ul>                                                                                                    | (78E1CD88-49E3<br>(78E1CD88-49E3<br>(78E1CD88-49E3<br>(78E1CD88-49E3<br>(78E1CD88-49E3<br>(78E1CD88-49E3<br>(78E1CD88-49E3        | <i>₹</i> √ <i>1</i> ,7                                                                                                    |

6.「新規の受信の規則ウィザード」内にある「ポート」をクリックし、「次へ」ボタンを クリックしてください。

| 🔗 新規の受信の規則ウィザー                                                                                        | ۶×                                   |
|----------------------------------------------------------------------------------------------------|--------------------------------------|
| 規則の種類<br>作成するファイアウォールの規則の                                                                             | の種類を選択してください。                        |
| <ul> <li>ステップ:</li> <li>規則の種類</li> <li>プロトコルおよびポート</li> <li>操作</li> <li>ブロファイル</li> <li>名前</li> </ul> | どの種類の規則を作成しますか?<br>・ <b>クログラム(P)</b> |

7.「プロトコルおよびポート」内にある【UDP】をクリックし、「特定のローカル ポート
 (S)」にポート番号【6393】を入力し、「次へ」ボタンをクリックしてください。

| ● 新規の受信の規則ウィザード                                |                                                                                                    | × |
|------------------------------------------------|----------------------------------------------------------------------------------------------------|---|
| プロトコルおよびポート<br>この規則を適用するプロトコルとポー               | - トを指定してください。                                                                                                    |   |
| ス <del>テップ:</del>                              |                                                                                                    |   |
| <ul> <li>規則の種類</li> <li>プロトコルおよびポート</li> </ul> | TCP と UDP のどちらにこの規則を適用しますか?                                                                                                    |   |
| <ul> <li>● 操作</li> <li>● プロファイル</li> </ul>     | O UDP(U)                                                                                                    |   |
| <ul> <li>2007100</li> <li>名前</li> </ul>        | すべてのローカル ポートと特定のローカル ポートのどちらを対象にこの規則を適用するかを選択し<br>てください。<br>● すべてのローカル ポート(A)<br>● 特定のローカル ポート(S): 6393<br>19/5 80、443、5000-5010 |   |
|                                                | < 戻る(B) 次へ(N) > キャンセル                                                                                                    | , |

8.「操作」内にある「接続を許可する」をクリックし、「次へ」ボタンをクリックしてく ださい。

| 🔗 新規の受信の規則ウィザード                                                                                       |                                                                                                    | × |
|----------------------------------------------------------------------------------------------------|----------------------------------------------------------------------------------------------------|---|
| 操作                                                                                                    |                                                                                                    |   |
| 規則で指定された条件を接続が満                                                                                       | 応す場合に、実行される操作を指定します。<br>                                                                                                    |   |
| <ul> <li>ステップ:</li> <li>規則の種類</li> <li>プロトコルおよびポート</li> <li>操作</li> <li>プロファイル</li> <li>名前</li> </ul> | <ul> <li>接続が指定の条件に一致した場合に、どの操作を実行しますか?</li> <li>接続を許可する(A)<br/>IPsec を使用して採譲された接続と保護されていない接続の両方を含みます。         </li> <li>セキュリティで保護されている場合のみ接続を許可する(C)<br/>IPsec を使用して認証された接続のみを含みます。接続は、IPsec ブロパティ内の設定と接続<br/>セキュリティ視則ノード内の規則を使用して、セキュリティ保護されます。         </li> <li>カスタマイズ(Z)_</li> </ul> |   |
|                                                                                                    | ○ 接続をプロックする(K) 〈 戻る(B) 次へ(N) > キャンセル                                                                                                    |   |

9.「プロファイル」内にある「ドメイン」「プライベート」「パブリック」について適用 するネットワークが選択されていることを確認してください。

適用しない項目があるときは、項目をクリックしてチェックを外してください。 「次へ」ボタンをクリックしてください。

| ● 新規の受信の規則ウィザード                                                                                       |                | ×   |
|----------------------------------------------------------------------------------------------------|----------------|-----|
| <b>プロファイル</b><br>この規則が適用されるプロファイルを                                                                    | 指定してください。      |     |
| <ul> <li>ステップ:</li> <li>規則の種類</li> <li>プロトコルおよびポート</li> <li>操作</li> <li>ブロファイル</li> <li>名前</li> </ul> | この規則はいつ適用しますか? | 214 |

10.「名前」内にある「名前」と「説明」に、わかりやすい名前を入力してください。 入力した名前は、「受信の規則」欄に表示されます。

「完了」ボタンをクリックしてください。

| 🔗 新規の受信の規則ウィザード                                                                                       |                                                      | × |
|----------------------------------------------------------------------------------------------------|------------------------------------------------------|---|
| 名前<br>この規則の名前と説明を指定してください。                                                                            |                                                      |   |
| <ul> <li>ステップ:</li> <li>規則の種類</li> <li>プロトコルおよびポート</li> <li>操作</li> <li>プロファイル</li> <li>名前</li> </ul> | 名前(N):<br> <br>説明 (オブション)(D):<br>( 戻る(B) 完了(F) キャンセル |   |

11.「セキュリティが強化された Windows Defender ファイアウォール」に戻り、
 10.で入力した名前が表示されていることを確認してください。

| • 🔿 🙋 🖬 🔒                                | ?                                                                                                    |                                                                                                    |                                                                                                    |
|------------------------------------------|----------------------------------------------------------------------------------------------------|----------------------------------------------------------------------------------------------------|----------------------------------------------------------------------------------------------------|
| ローカル コンピューター のセー                         | 受信の規則                                                                                                    |                                                                                                    | 操作                                                                                                    |
| <ul> <li>受信の規則</li> <li>送信の規則</li> </ul> | 名前                                                                                                    | グループ                                                                                                    | 受信の規則                                                                                                    |
| au 伝統 C+155 100元:<br>製 監視                | <ul> <li>NOSiDEClient</li> <li>@{MicrosoftAAD.BrokerPlugin_1000.19041</li> <li>@{MicrosoftMicrosoftEdge_44.19041.1.0</li> <li>@{Microsoft.Win32WebViewHost_10.0.190</li> <li>@{Microsoft.Windows.CloudExperienceHo</li> <li>@{MicrosoftWindows.Search_1.14.0.19041</li> <li>@{MicrosoftWindows.StartMenuExperien</li> <li>@{MicrosoftWindows.ClientLKG_1000.226</li> <li>Microsoft Taam</li> </ul> | @{Microsoft.AA<br>@{Microsoft.Wi<br>@{Microsoft.Wi<br>@{Microsoft.Wi<br>@{Microsoft.Wi<br>@{Microsoft.Wi<br>@{MicrosoftWi<br>??es1C.Page.496 | <ul> <li>▼ プロファイルでフィルター</li> <li>▼ 状態でフィルター</li> <li>▼ グループでフィルター</li> <li>表示</li> <li>Q 最新の情報に更新</li> <li>→ 一覧のエクスポート</li> </ul> |
|                                          | <ul> <li>Microsoft leams</li> <li>Microsoft Teams</li> <li>Microsoft Teams (personal)</li> <li>Microsoft Teams (personal)</li> <li>Skype</li> <li>Skype</li> </ul>                                                                                                    | (78E1CD88-49E)<br>(78E1CD88-49E)<br>(78E1CD88-49E)<br>(78E1CD88-49E)<br>(78E1CD88-49E)<br>(78E1CD88-49E)<br>(78E1CD88-49E)                   | ▲ \\\\\\\\\\\\\\\\\\\\\\\\\\\\\\\\\\\\                                                                                            |

12. 「セキュリティが強化された Windows Defender ファイアウォール」内にある左側の「送信の規則」をクリックしてください。

この先の設定は、「受信の規則」と同じになりますので、5.~11.をご参照ください。

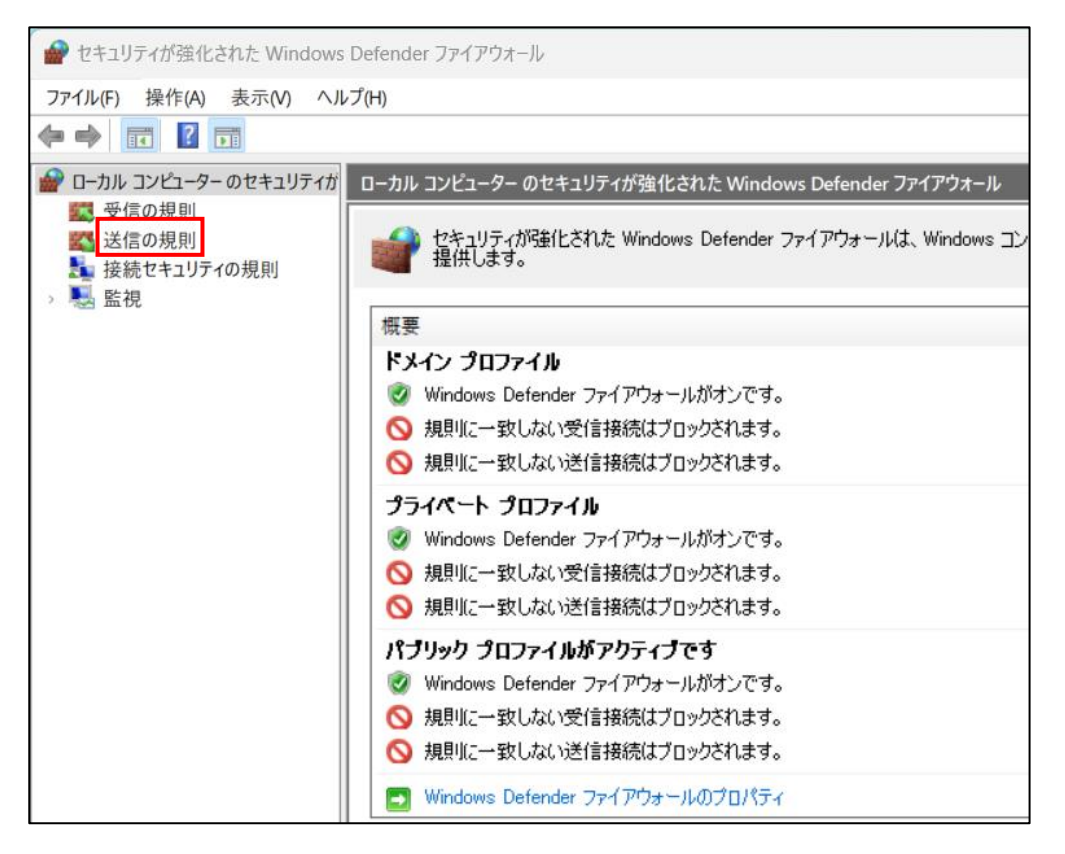

13.「ファイル(F)」-「終了(X)」をクリックし、「Windows Defender ファイアウォー ル」を閉じます。

これで設定は終了です。